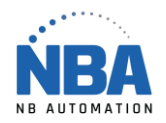

## Datamax O'neil –Class Mark III -USB

## Installation procedure without "Direct Thermal" ribbon

- 1. Insert CD.
- 2. Choose E-Class Mark III Basic and advanced Models Install Driver Once the driver is installed, go to step 3.
- 3. In the printer driver properties, Advanced tab, select "Print directly to printer".
- 4. Then install NETira Configuration Utility which is on the cd also.
- 5. When opening NETira, close the configuration window and from the drop-down list at the top, choose "Update available configuration for printer".
- 6. Choose from the same drop-down list, with the printer pointing to your USB port.
- 7. Then click on the icon 📰 right next to the drop-down list.
- 8. Choose Media Label on the left.
- 9. At the "Media Type" parameter, in the "new value" column, click once on "Thermal Transfer", it turns blue, click again on "Thermal Transfer", a downward arrow appears next to "Thermal Transfer", click again to choose "Direct Thermal".

J V Media Type Direct Thermal O Direct Thermal

- 10. Check the box on the left in the "Include" column.
- 11. Click on the "send" button.
- 12. Finished.

## Auto-calibration (reference page 16 in the PDF operator's manual doc)

- 1. Press and hold the button for 10 seconds (Release when the light flashes green).
- 2. The printer will advance multiple labels and stop at the right place.
- 3. Auto-calibration Completed.